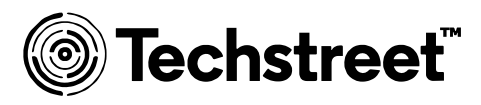

# Logging in

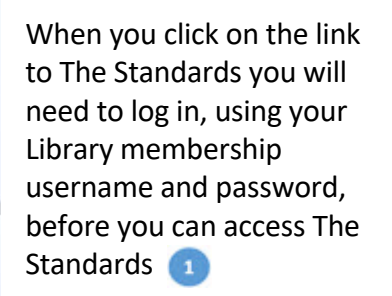

If you don't have a Library membership you can register from this page 2

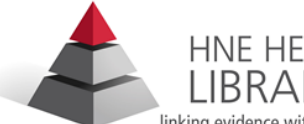

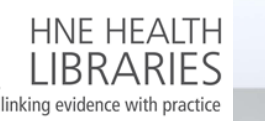

| AccessSmart Search - choose your search > |                 |        |  |
|-------------------------------------------|-----------------|--------|--|
| Search                                    |                 | Search |  |
| Home > Login                              |                 |        |  |
| Login                                     |                 |        |  |
|                                           |                 |        |  |
| Are you a registered user?                | Not Registered? |        |  |
| Please enter:                             | Register Here 2 |        |  |
| Username:                                 |                 |        |  |
| Password:                                 | ·               |        |  |
| Login                                     |                 |        |  |
|                                           |                 |        |  |

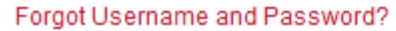

### **Dashboard overview**

When you log in, the dashboard page will load.

The left hand column 💶

will give you information about your subscription, and the center column

will include messages from your administrator or Techstreet.

You can search for documents by number, title or key words

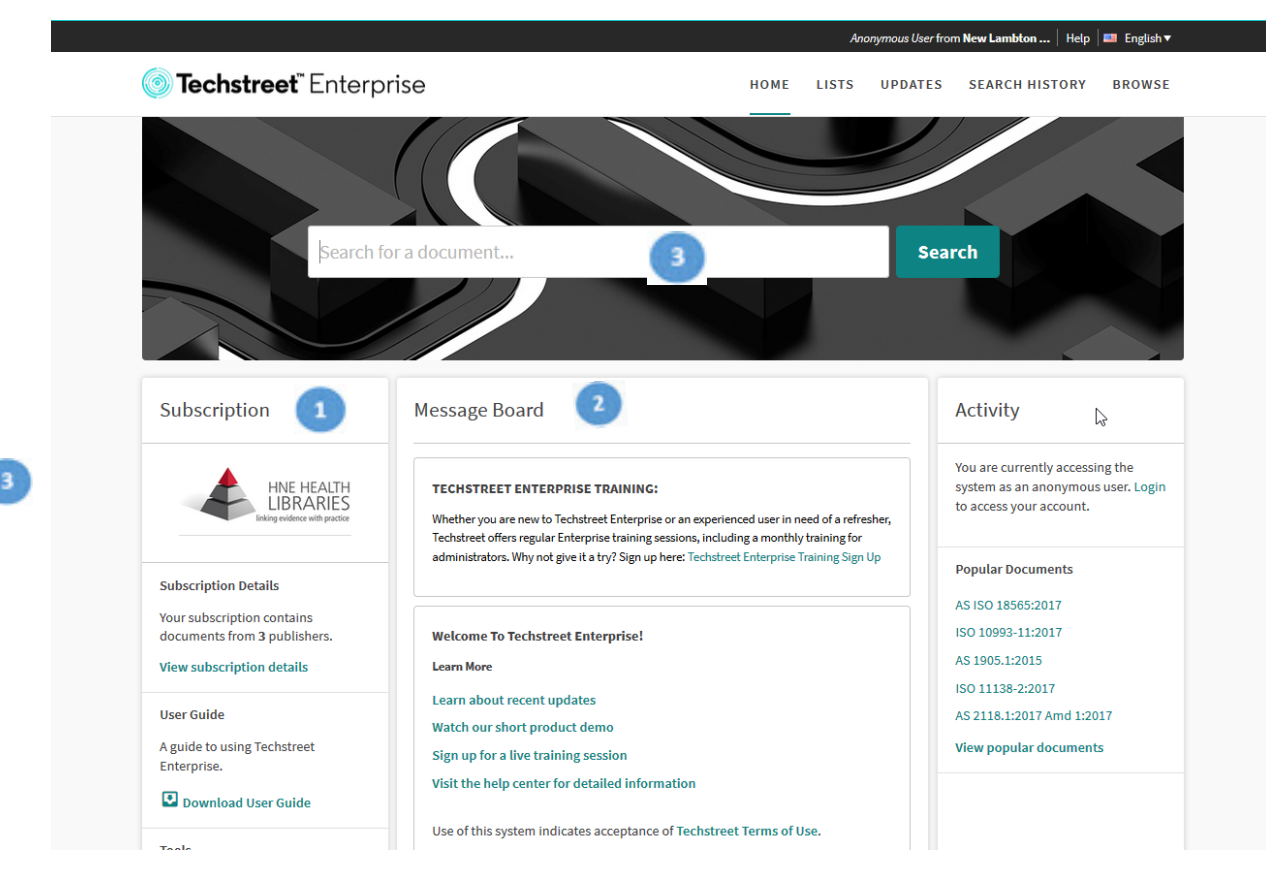

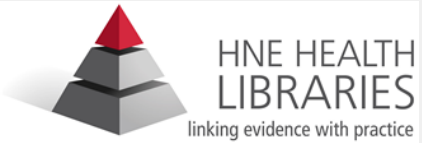

# Searching

As you type in search terms, the search engine will suggest document numbers and titles from your subscription

If your search terms don't match a document number or title, the search engine will look across title, description, and more to find relevant standards.

You can elect to search off subscription using Search Modifiers on the left

You can also elect to search across the full text of all documents here.

You can choose to sort the documents by relevance or by date of publication.

### Anonymous User from New Lambton ... | Help Techstreet" Enterprise HOME LISTS UPDATES SEARCH HISTORY BROWSE "fire hose reels" 1 Search

#### SEARCH

Your search resulted in 21 documents for ""fire hose reels"" amongst all current Documents. Download 보

|                        | Sort by: Relevance                              | 2         |
|------------------------|-------------------------------------------------|-----------|
| Reset Filte            |                                                 |           |
| Search Modifiers 🕕     | AS/NZS 1221-1997                                | STANDARD  |
| On Subscription        | Fire hose reels                                 |           |
| Most Recent Documents  | Published: 01/01/1997                           | STANDARDS |
| Full Text              | By: Standards Australia / Standards New Zealand |           |
|                        | Amendments: AS/NZS 1221-1997 AMD/ 1             |           |
| Dublisher 🔿            | 1221-1981, AS 1221-1969, AS 1221-1969, AS       |           |
| Publisher 😈            | A155-1966                                       |           |
| Search for a publisher |                                                 |           |
| AS                     | 6 AS/NZS (SAI) 1221:1997                        | STANDARD  |
| AS (SAI)               | 1 Fire hose reels                               |           |
| BS                     |                                                 | ( )       |
| HB                     | 1 UNIT Subscribed                               | STANDARDS |

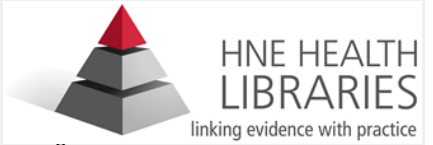

## **Document details page**

The document detail page is where you can download the standard and see important details about the standard, like whether or not it's the most recent, and whether or not redlines are available.

Click on the download button and the standard will be downloaded to your computer.

In addition to offering access to the latest edition of the standard, any redlined version will be available here, as well as links to historical editions of the same standard.

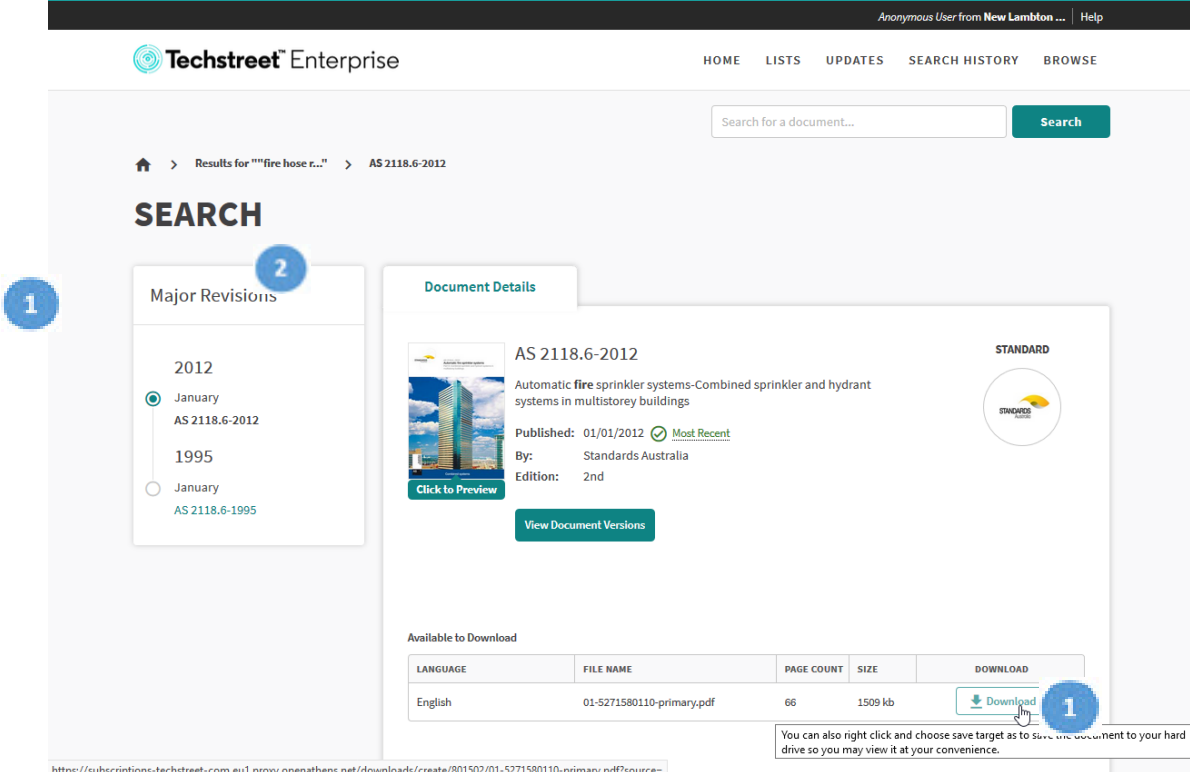

https://subscriptions-techstreet-com.eu1.proxy.openathens.net/downloads/create/801502/01-5271580110-primary.pdf?source=

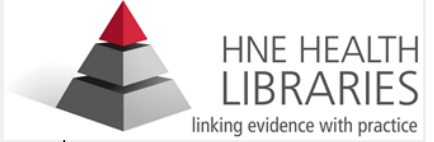

## **Downloading documents**

Anonymous User from New Lambton ... | Help Once you have FileOpen installed, you can start reading **Techstreet**<sup>™</sup> Enterprise HOME LISTS UPDATES SEARCH HISTORY BROWSE documents in our subscription. Search Documents that we have a Results for ""fire detect..." > AS ISO 7240.24:2018 subscription to will have a Download button on the SEARCH document detail page. L. **Document Details Major Revisions** STANDARD AS ISO 7240.24:2018 2018 Fire detection and alarm systems, Part 24: Fire alarm O December loudspeakers AS ISO 7240.24:2018 Published: 12/20/2018 🕢 Most Recent Standards Australia Bv: 2015 Edition: 2nd 🔿 April AS ISO 7240.24:2015 View Document Versions Available to Download LANGUAGE FILE NAME PAGE COUNT SIZE DOWNLOAD English 00-2189383833-1.pdf 39 1124 kb 🛃 Download 🛃 Download English 2079 kb 00-2189383833-primary.pdf 39

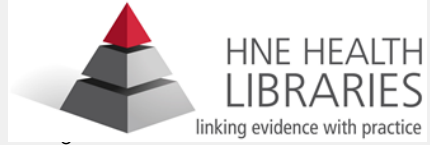

## **FileOpen: Digital Rights Management**

Some standards publishers require that Digital Rights Management (DRM) software be installed with their documents.

The industry standard for DRM is FileOpen.

FileOpen associates the standard with your computer, so it's only accessible from there.

You can get Information Technology to Install FileOpen for you by calling 13800, Option 3, Option 1.

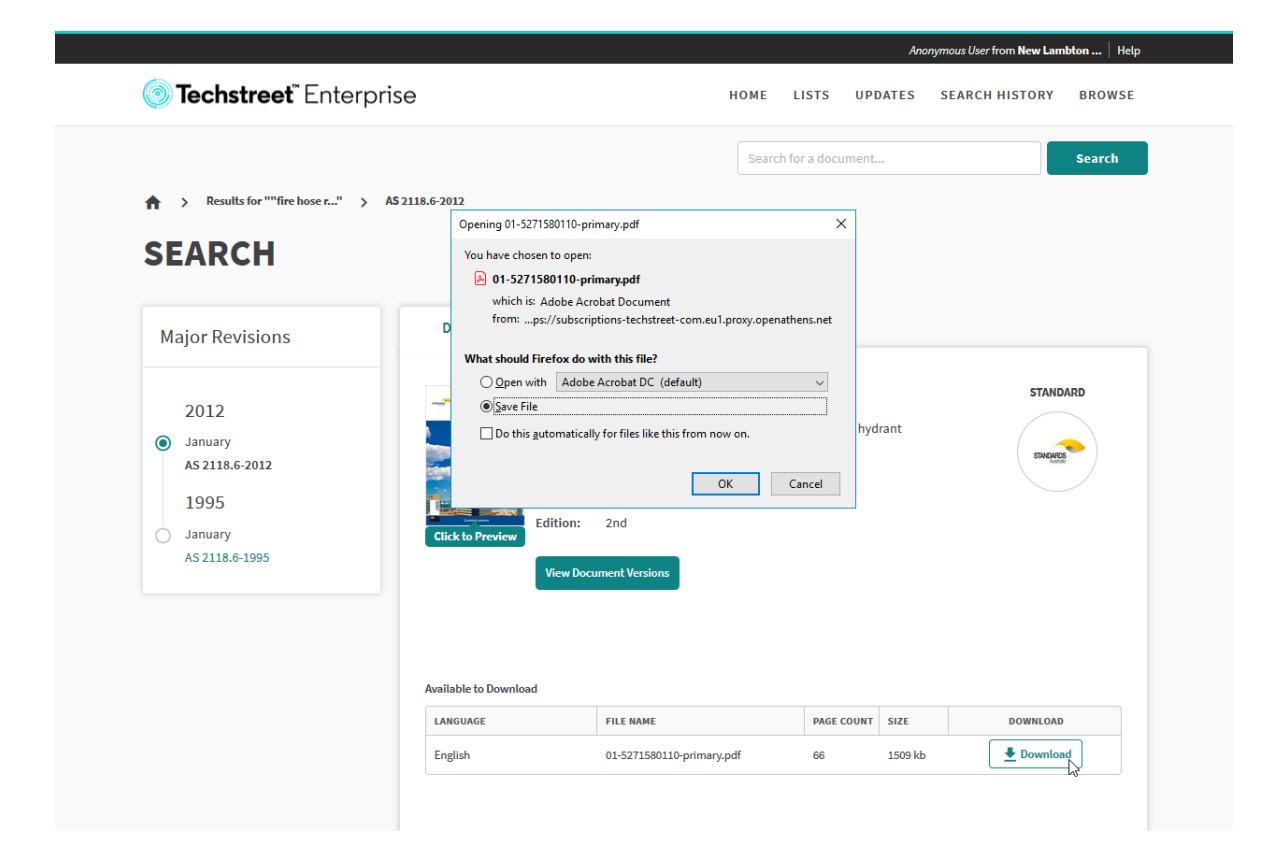

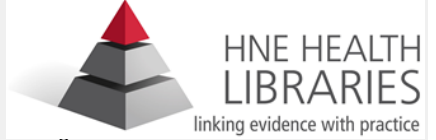